# **INSTRUCTIVO EVALUACIÓN PRIMER SEMESTRE**

# **ROL EVALUADOR**

El presente documento tiene como propósito servir de guía para la realización de la evaluación del primer semestre. En ese sentido, para confirmar que el aplicativo se encuentra actualizado deberá verificar que en la pestaña del navegador aparezca EDL -APP **v 2.1.7.7** 

Por lo anterior, es preciso indicar que el acceso directo para actualizar el aplicativo es el siguiente: **Ctrl + F5** (Chrome, Explorer o Mozilla Firefox).

Para adelantar la primera evaluación parcial semestral, deberá ingresar al módulo "evaluar", allí seleccionar el "Periodo", digitar el número de documento del evaluado y dar clic en la opción "Buscar evaluado":

| 倄 Inicio | 📽 Comp | romisos Y Competencias | Evidencias   | I≡ Compromisos de Mejoramiento | 🗭 Evaluar |
|----------|--------|------------------------|--------------|--------------------------------|-----------|
|          |        |                        |              |                                |           |
|          |        |                        |              |                                |           |
|          |        | Pe                     | riodo        |                                |           |
|          |        | s                      | eleccione ur | a periodo                      |           |
|          |        |                        | 2019 - 2020  | ·<br>•                         |           |
|          |        |                        | 2222244      | 44                             |           |
|          |        |                        | <b>D</b>     |                                |           |
|          |        |                        | Buscar evalu | ado                            |           |

Posteriormente, se reflejará en la pantalla la información del evaluado y se habilitarán las opciones "Evaluar" y "Ver evaluaciones" para dicho servidor.

# **Evaluación primer semestre SIN interrupciones:**

Ingresando a la opción "Evaluar", se habilitará el campo "Tipo de evaluación" para que sea seleccionada la opción "Evaluación 1° Semestre", la cual corresponde al período comprendido entre el 01 de Febrero (o la fecha establecida por el jefe de personal como inicial para el periodo actual) y el 31 de Julio del año en curso como se señala en el mensaje.

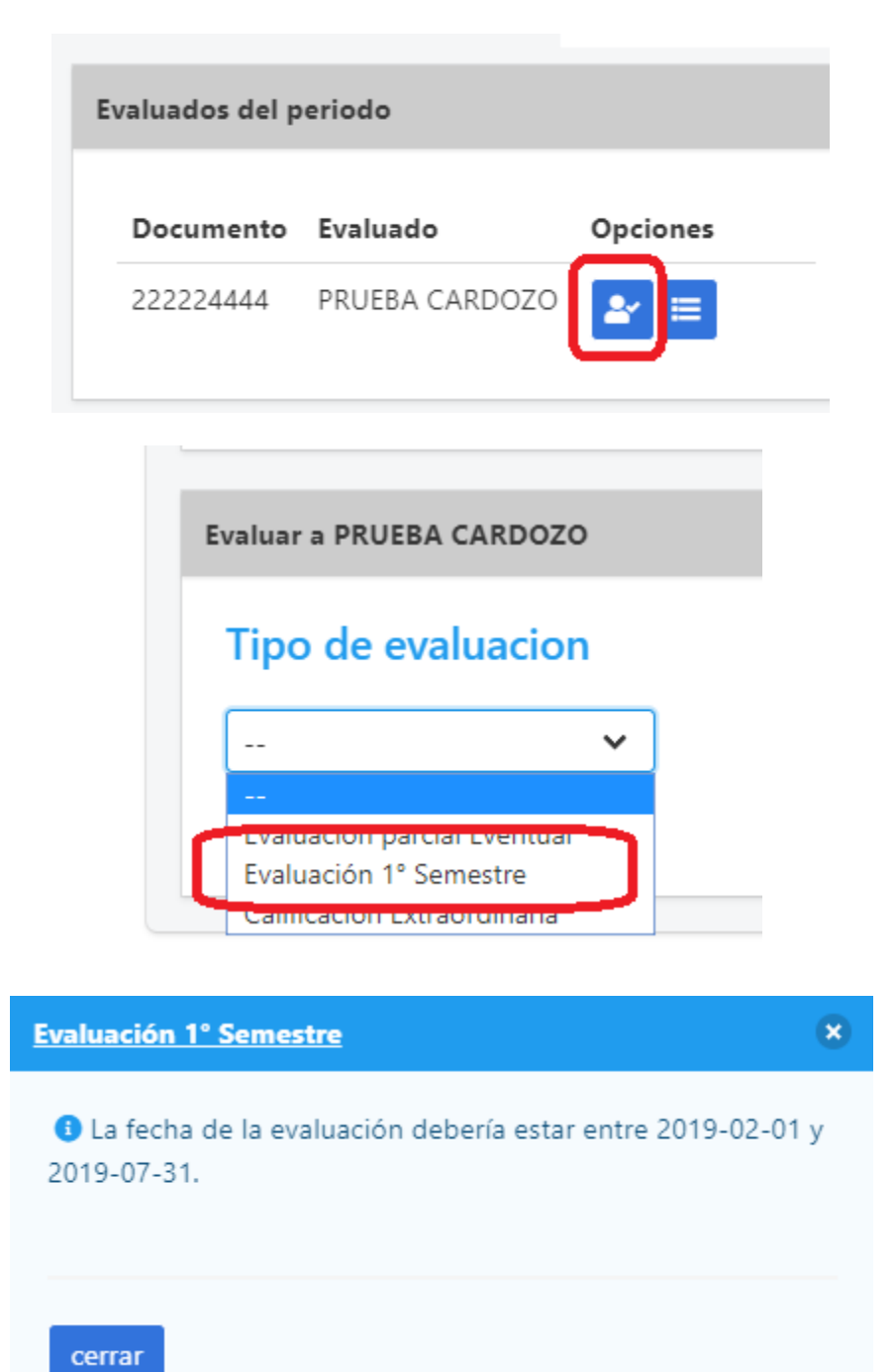

A partir de la selección de esta opción, usted podrá proceder a calificar los compromisos funcionales y comportamentales concertados con el evaluado.

**Evaluación de compromisos funcionales** De acuerdo a lo establecido en el anexo técnico del acuerdo 617 de 2018 serán evaluados según su cumplimento en un rango de uno a cien (1 - 100).

| Compromisos funcionales                       |      |              |
|-----------------------------------------------|------|--------------|
| Compromiso                                    | Peso | Calificacion |
| hjhj gh hg hg hghjghjghjghjg hjg hjghj ghjg h | 30   | 1 - 100      |
| jhkjvkjsdfkgjkldfjgi oidfgiojuiofugioufdiogu  | 70   | 1 - 100      |
|                                               |      |              |

**Evaluación de compromisos:** Con el fin de tener una aproximación más objetiva a la obtención de la puntuación, la evaluación de competencias comportamentales tendrá en cuenta diferentes aspectos que aportan al cumplimiento de los compromisos concertados.

Para iniciar la evaluación, debe dar clic en el icono de "evaluar" <sup>C</sup> que encontrará frente a cada una de las competencias comportamentales concertadas. <u>Por favor, lea atentamente el aviso que aparecerá que aparecerán en la ventana emergente con las instrucciones del proceso de evaluación.</u>

| ANTES DE INICIAR LA EVALUACIÓN, TENGA EN CUENTA QUE:                                                                                                    | Θ |
|----------------------------------------------------------------------------------------------------|---|
| Los enunciados de las conductas asociadas y las preguntas que encontrará a continuación buscan identificar los diferentes aspectos necesarios para garantizar que las competencias comportamentales seleccionadas han estado presentes en el evaluado e igualmente, si estas han aportado positivamente y/o exceden el logro de los compromisos laborales (funcionales y comportamentales) establecidos para la evaluación del desempeño. Para su diligenciamiento tenga en cuenta: |   |
| 1. Los enunciados de las conductas asociadas buscan saber qué tanto estas se har<br>observado en el evaluado.                                                                                                    | I |
| <ol> <li>La primera pregunta complementa los enunciados anteriores y busca identificar<br/>si, además de la presentación de las conductas, estas han favorecido el logro de<br/>los compromisos laborales establecidos.</li> </ol>                                                                                                    |   |
| Para esta segunda pregunta se tomará en cuenta la siguiente escala:<br>• Si. Todas las conductas asociadas a la competencia han servido o aportado                                                                                                    |   |
| completamente al logro de los compromisos laborales establecidos.<br>• Moderadamente. Algunas conductas asociadas a la competencia han servido o<br>aportado algunas veces al logro de los compromisos laborales establecidos.                                                                                                    |   |
| <ul> <li>No. Las conductas asociadas con la competencia no han aportado al logro de los<br/>compromisos laborales acordados para esta evaluación.</li> </ul>                                                                                                    | 5 |
| 3. La segunda pregunta busca indagar si las conductas asociadas no solo han<br>aportado al logro de los compromisos laborales, sino que además los han<br>excedido o han permitido un resultado superior al esperado.                                                                                                    |   |
| Para esta pregunta se tomará en cuenta la siguiente escala:<br>• Si. Las conductas asociadas a la competencia han permitido superar los<br>compromisos laboralos establocidos                                                                                                    |   |
| <ul> <li>No. Las conductas asociadas a la competencia NO han permitido superar los<br/>compromisos laborales establecidos, o, ni siquiera han alcanzado a cumplir con lo<br/>establecido en los mismos</li> </ul>                                                                                                    |   |

- Para cada competencias se valoraran las conductas asociadas seleccionando una de las cuatro opciones: 1. Nunca, 2. Algunas veces, 3. Frecuentemente, 4. Siempre.

| <u>Compromiso: Aprendizaje continuo - Decreto 815</u>                                                                                                    |                                                            | 8 |
|----------------------------------------------------------------------------------------------------|------------------------------------------------------------|---|
| Conductas Asociadas                                                                                                    | Evaluación                                                 | _ |
| <ul> <li>Mantiene sus competencias actualizadas en función de<br/>los cambios que exige la administración pública en la<br/>prestación de un óptimo servicio</li> </ul>                                             | SIEMPRE                                                    |   |
| · Gestiona sus propias fuentes de información confiable<br>y/o participa de espacios informativos y de capacitación                                                                                                 | FRECUENTEMENTE •                                           |   |
| • Comparte sus saberes y habilidades con sus<br>compañeros de trabajo, y aprende de sus colegas<br>habilidades diferenciales, que le permiten nivelar sus<br>conocimientos en flujos informales de interaprendizaje | FRECUENTEMENTE  NUNCA ALGUNAS VECES FRECUENTEMENTE SIEMPRE |   |

- Adicionalmente, se deberán responder dos preguntas relacionadas con el cumplimiento de los compromisos y el aporte adicional del servidor en relación con los compromisos concertados y para finalizar

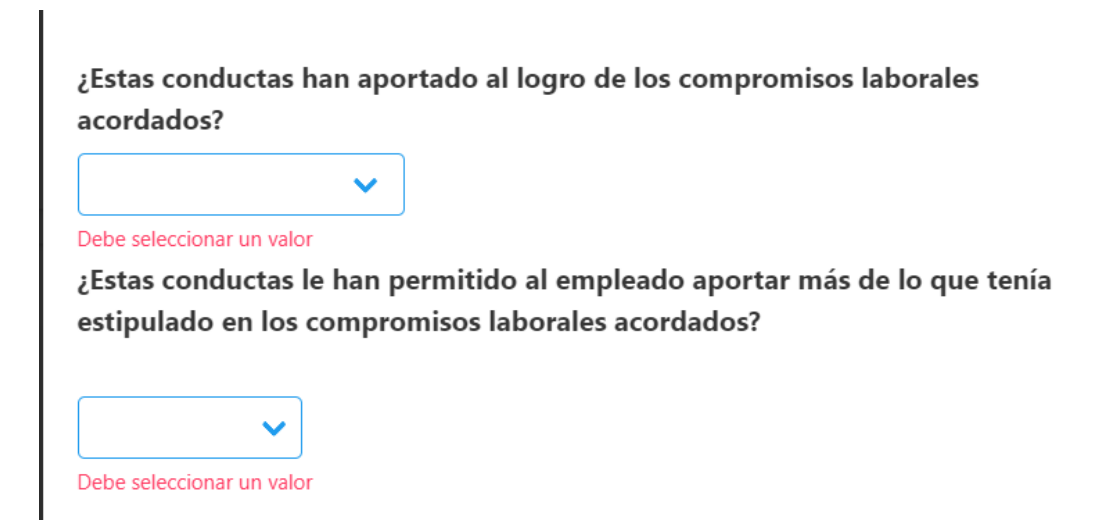

Tenga en cuenta que si usted responde de manera afirmativa la segunda pregunta deberá ingresar una explicación de su respuesta.

- Dar clic en el botón "Guardar Evaluación".

| <u>Compromiso: A</u> p                                                                                                    | orendizaje co                                                                                                    | ontinuo - Decreto 815                                                                                                    |                                      |
|----------------------------------------------------------------------------------------------------|----------------------------------------------------------------------------------------------------|----------------------------------------------------------------------------------------------------|--------------------------------------|
|                                                                                                    |                                                                                                    |                                                                                                    |                                      |
|                                                                                                    |                                                                                                    |                                                                                                    |                                      |
| Conductas Aso                                                                                                    | ociadas                                                                                                    |                                                                                                    | Evaluación                           |
| · Mantiene sus<br>los cambios qu<br>prestación de u                                                                                                    | competencia<br>le exige la ac<br>un óptimo se                                                                             | as actualizadas en función de<br>Iministración pública en la<br>ervicio                                                                                                | SIEMPRE                              |
| · Gestiona sus p<br>y/o participa de                                                                                                    | propias fuen<br>e espacios in                                                                                             | tes de información confiable<br>formativos y de capacitación                                                                                                    | ALGUNAS VECES                        |
| de trabajo, y ap                                                                                                    | orende de su                                                                                                    | s colegas habilidades '                                                                                                    |                                      |
| de trabajo, y ap<br>diferenciales, q<br>flujos informale                                                                                                    | orende de su<br>ue le permit<br>es de interap<br>as han aport                                                             | is colegas habilidades <sup>'</sup><br>en nivelar sus conocimientos en<br>irendizaje<br><b>tado al logro de los compromi</b>                                           | sos laborales                        |
| de trabajo, y ap<br>diferenciales, q<br>flujos informale<br>Estas conducta<br>acordados?                                                                                                    | orende de su<br>ue le permit<br>es de interap<br>as han aport                                                             | is colegas habilidades <sup>'</sup><br>en nivelar sus conocimientos en<br>irendizaje<br><b>tado al logro de los compromi</b>                                           | sos laborales                        |
| de trabajo, y ar<br>diferenciales, q<br>flujos informale<br>gestas conducta<br>acordados?<br>SI<br>gestas conducta<br>estipulado en lo<br>SI                                                                       | orende de su<br>ue le permit<br>es de interap<br>as han aport<br>as le han pe<br>os compron                               | is colegas habilidades<br>en nivelar sus conocimientos en<br>rendizaje<br>tado al logro de los compromi<br>rmitido al empleado aportar n<br>nisos laborales acordados? | sos laborales<br>nás de lo que tenía |
| de trabajo, y ar<br>diferenciales, q<br>flujos informale<br>gestas conducta<br>acordados?<br>SI<br>gestas conducta<br>esstipulado en lo<br>SI<br>SI                                                                | orende de su<br>ue le permit<br>es de interap<br>as han aport<br>es le han pe<br>os compron                               | is colegas habilidades<br>en nivelar sus conocimientos en<br>rendizaje<br>tado al logro de los compromi<br>rmitido al empleado aportar n<br>nisos laborales acordados? | sos laborales<br>1ás de lo que tenía |
| de trabajo, y ar<br>diferenciales, q<br>flujos informale<br>estas conducta<br>acordados?<br>SI<br>estas conducta<br>estipulado en lo<br>SI<br>SI<br>SI<br>SI<br>SI<br>SI<br>SI<br>SI<br>SI<br>SI<br>SI<br>SI<br>SI | orende de su<br>ue le permit<br>es de interap<br>as han apor<br>es le han per<br>os compron<br>estón del p<br>ación ze se | is colegas habilidades<br>en nivelar sus conocimientos en<br>rendizaje<br>tado al logro de los compromi<br>rmitido al empleado aportar n<br>nisos laborales acordados? | sos laborales<br>nás de lo que tenía |

Finalmente, encontrará una columna de validación denominada "calificado", la cual cambiará su estado una vez se realice la evaluación completa de cada una de las competencias comportamentales:

### **Compromisos comportamentales**

#### **Compromisos comportamentales**

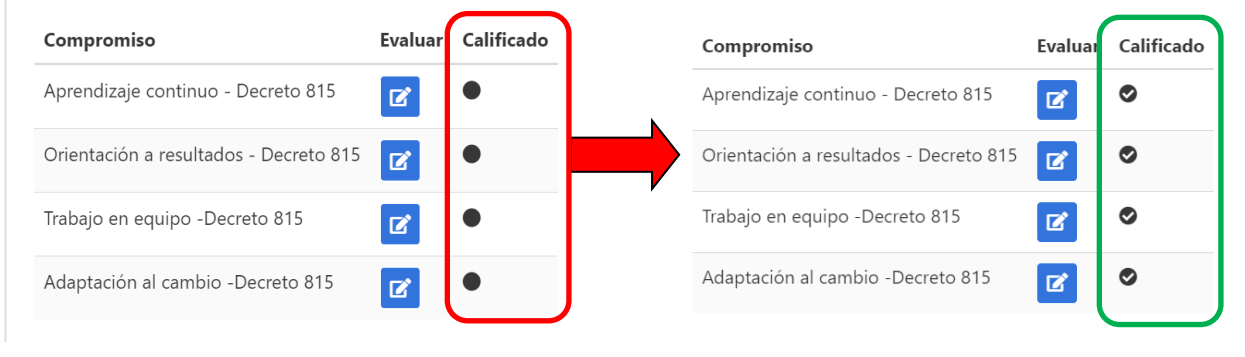

Una vez finalice la evaluación tanto de los compromisos funcionales como de los compromisos comportamentales, podrá dar clic en "Guardar Evaluación"

### **Compromisos funcionales**

| Compromiso                                            | Peso | Calificacion |
|-------------------------------------------------------|------|--------------|
| realizar las pruebas asdadasd asdasdasd asd           | 70   | 100          |
| asdsad asdasdasdasdasd asdasdasdasdasdasdasdasdasdasd | 30   | 100          |

### **Compromisos comportamentales**

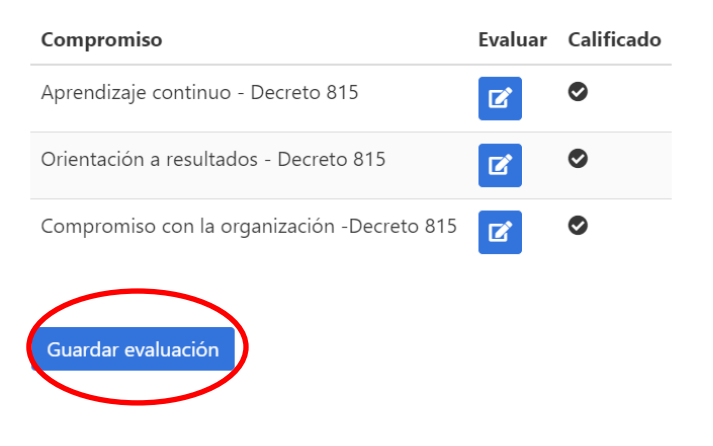

Es importante confirmar dicha decisión para que la información se registre correctamente en el sistema

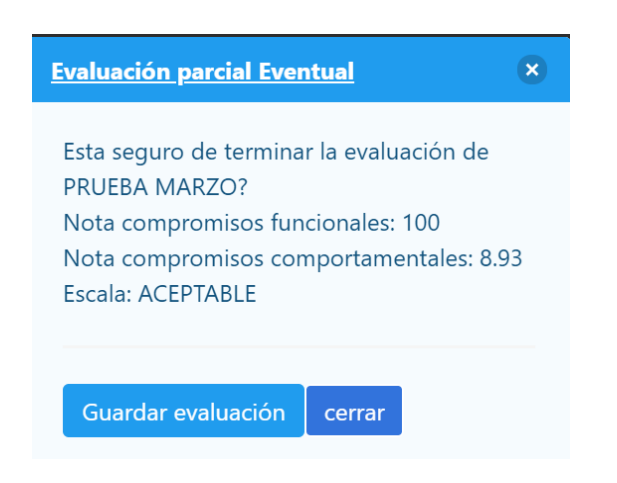

Si usted responde afirmativamente dando clic en <u>"guardar evaluación"</u> se finaliza el proceso. Por el contrario usted da clic en <u>"cerrar"</u>, se habilitará nuevamente la pantalla de evaluación para que pueda hacer los ajustes correspondientes.

#### Ver evaluaciones

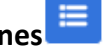

En esta opción se evidenciará el resultado definitivo del servidor en la evaluación semestral realizada. En ese sentido, cabe anotar que dicha evaluación podrá ser

descargada en formato PDF dando clic en el icono correspondiente

| Evaluado: PRUEBA (        | CARDOZO - Período: 2019 - 2020                          |                  |                |      |                     |                          |                            |                          |          |
|---------------------------|---------------------------------------------------------|------------------|----------------|------|---------------------|--------------------------|----------------------------|--------------------------|----------|
| Evaluaciones              | practicadas en el período                               |                  |                |      |                     |                          |                            |                          |          |
| Tipo Evaluación           | Motivo                                                  | Fecha<br>Inicial | Fecha<br>Final | Dias | Nota<br>Funcionales | Nota<br>Comportamentales | Escala<br>Comportamentales | Definitiva<br>Evaluación | Opciones |
| Evaluación 1º<br>Semestre | Lapso entra la última evaluación y el final del periodo | 01/02/2019       | 31/07/2019     | 180  | 100                 | 6                        | BAJO                       | 91                       | i 🖪 ×    |
| Definitiva<br>Semestre 1  |                                                         |                  |                | 180  |                     |                          |                            | 91                       |          |

Una vez se finalice la evaluación, el "evaluado" podrá ingresar desde su usuario a la opción "evaluaciones" y tendrá acceso a la misma información consolidada de las evaluaciones.

## Evaluación primer semestre CON interrupciones:

Si presentan interrupciones durante el periodo que hayan generado evaluaciones parciales eventuales, se deberá ingresar a cerrar el periodo semestral con otra parcial eventual por el motivo señalado a continuación:

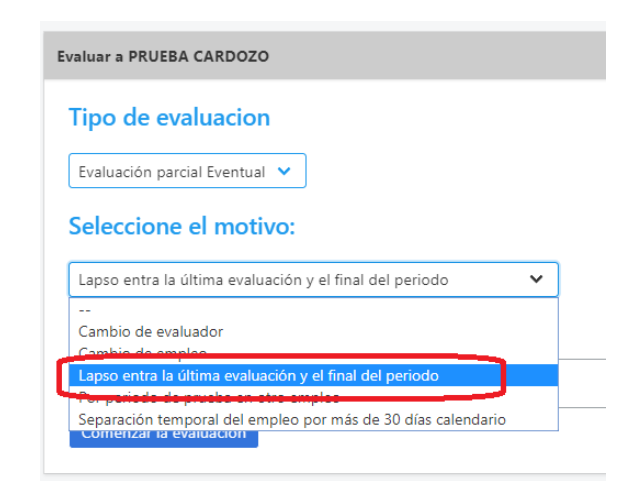

A partir de la selección de esta opción, usted podrá proceder a calificar los compromisos funcionales y comportamentales concertados con el evaluado, de acuerdo al procedimiento indicado anteriormente.

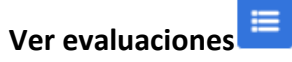

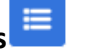

De igual forma, en esta opción se evidenciará el resultado definitivo del servidor en cada una de las evaluaciones realizadas durante el periodo.

| Evaluado: PRUEBA CA            | RDOZO - Período: 2019 - 2020                               |                  |                |      |                     |                          |                            |                          |          |
|--------------------------------|------------------------------------------------------------|------------------|----------------|------|---------------------|--------------------------|----------------------------|--------------------------|----------|
| Evaluaciones p                 | oracticadas en el período                                  |                  |                |      |                     |                          |                            |                          |          |
|                                |                                                            |                  |                |      | 1                   |                          |                            |                          |          |
| Tipo Evaluación                | Motivo                                                     | Fecha<br>Inicial | Fecha<br>Final | Dias | Nota<br>Funcionales | Nota<br>Comportamentales | Escala<br>Comportamentales | Definitiva<br>Evaluación | Opciones |
| Evaluación parcial<br>Eventual | Cambio de evaluador                                        | 01/02/2019       | 10/05/2019     | 100  | 100                 | 7                        | ACEPTABLE                  | 92                       | i B      |
| Evaluación parcial<br>Eventual | Lapso entra la última evaluación y el final<br>del periodo | 11/05/2019       | 31/07/2019     | 80   | 100                 | 7                        | ACEPTABLE                  | 92                       | i 🖹 ×    |
| Definitiva Semestre 1          |                                                            |                  |                | 180  |                     |                          |                            | 92                       |          |
|                                |                                                            |                  |                |      | )                   |                          |                            |                          |          |

# Eliminación de evaluaciones

En la pantalla emergente de evaluaciones practicadas en el periodo, se habilita una nueva opción de eliminación de evaluaciones realizadas.

Para ello, se deberá dar clic en el icono eliminar 🔀 y redactar la justificación correspondiente.

Finalmente, se deberá dar clic en "Anular evaluación" y se habilitaran las fechas para registrarla nuevamente.

| Esta seguro de anu<br>eriodo 2019 - 2020 | lar la Evaluación parcial Eventual del<br>) para PRUEBA CARDOZO ? |  |
|------------------------------------------|-------------------------------------------------------------------|--|
|                                          |                                                                   |  |
| Ingrese el motivo (                      | de anulación                                                      |  |
|                                          |                                                                   |  |
| ebe ingresar el motivo de                | anulación de la evaluación                                        |  |
|                                          |                                                                   |  |
| Anular evaluación                        | cerrar                                                            |  |